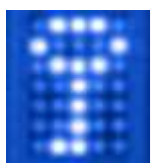

# Verschlüsseln sensibler Daten auf einem USB-Stick unter Windows XP mittels TrueCrypt

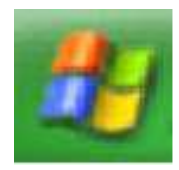

# 1. Wozu eigentlich?

Die Entwicklung immer kleinerer, dabei aber gleichzeitig leistungsfähigerer Datenträger ermöglicht uns den mühelosen Transport von Datenunmengen. Ein Datenträger in Lippenstiftgröße ist leicht zu tragen (und zu verlieren) - die Verantwortung für die darauf befindlichen Daten oft schwer. Besonders dann, wenn sich sensible Daten von Drittpersonen darauf befinden. Diese Anleitung soll dabei helfen, auch die Verantwortung leicht tragen zu können.

Apropos Verantwortung: Obwohl diese Anleitung gewissenhaft zusammengestellt wurde, übernimmt der Autor keinerlei Verantwortung für Verluste oder Schäden, die aus dem Vertrauen auf die Richtigkeit der bereitgestellten Inhalte und Informationen resultieren! Es obliegt der Verantwortung des Verwenders, die Richtigkeit, Genauigkeit, Vollständigkeit oder den Nutzen der bereitgestellten Inhalte zu überprüfen. Also ein wenig Verantwortung bleibt Ihnen nicht erspart.

#### 2. Was brauchen wir dazu?

- Freien Speicherplatz auf einem USB-Stick
- Die kostenfreie Software TrueCrypt (<u>www.truecrypt.org</u>)
- Eventuell die deutsche Benutzeroberfläche (www.truecrypt.org/localizations.php)
- Ein paar Minuten Lernbereitschaft ...

#### 3. Die Installation

 Wir laden von <u>www.truecrypt.org/downloads.php</u> die "Latest Stable Version" f
ür Windows Vista/XP/2000 herunter (TrueCrypt Setup.exe)

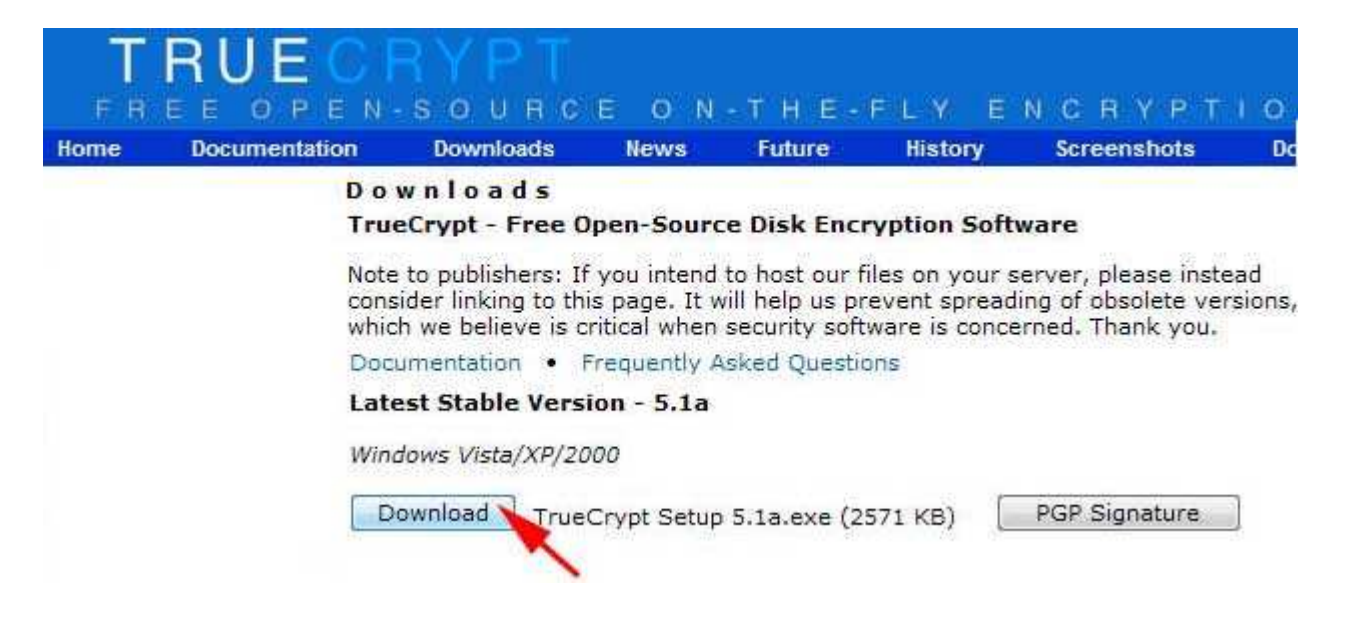

• Wir starten TrueCrypt Setup.exe, lesen sorgfältig die Lizenz-Bedienungen und akzeptieren sie mittels Klick auf "I accept and agree to be bound by the licence terms" und [Accept].

| P TrueCrypt Setup                                                                                                    |                |
|----------------------------------------------------------------------------------------------------|----------------|
| License<br>You must accept these license terms before you can use, extract, or install TrueCrypt.                                                                                                    |                |
| IMPORTANT: By selecting the first option below and clicking Accept, you accept these license terms<br>agree to be bound by and to comply with them. Click the 'arrow down' icon to see the rest of the lic                                                                                                    | ; and<br>ense. |
| TrueCrypt Collective License Version 1,3                                                                                                    | ~              |
| Software distributed under this license is distributed on an "AS IS" BASIS<br>WITHOUT WARRANTIES OF ANY KIND. THE LIABILITY OF THE AUTHORS AND DISTRIBUTORS<br>OF THE SOFTWARE IS LIMITED.                                                                                                    |                |
| ANYONE WHO USES, COPIES, MODIFIES, OR (RE)DISTRIBUTES ANY PART(S) OF A WORK<br>MADE AVAILABLE UNDER THIS VERSION OF THE TRUECRYPT COLLECTIVE LICENSE, IS, BY<br>SUCH ACTION(S), ACCEPTING ALL TERMS OF THE COMPONENT LICENSES (SEE BELLOW) THAT<br>APPLY TO THE CORRESPONDING PART(S) OF THE WORK. IF YOU DO NOT ACCEPT THEM, DO<br>NOT USE, COPY, MODIFY, NOR (RE)DISTRIBUTE THE WORK, NOR ANY PART(S) THEREOF. |                |
|                                                                                                    |                |
| I accept and agree to be bound by the license terms     Joseph and agree to be bound by the license terms                                                                                                    |                |
|                                                                                                    |                |
| Help < Back Accept                                                                                                    | Cancel         |

• Nun wählen wir für unseren Einsatzzweck zuerst "Extract" aus, dann klicken wir auf [Next].

| 😰 TrueCrypt Setup                                                                                                    |                                                                                                    |
|----------------------------------------------------------------------------------------------------|----------------------------------------------------------------------------------------------------|
| Wizard Mode<br>Select one of the modes. If you are not sure which to select, click Next.                                                                                                    |                                                                                                    |
| ← Install                                                                                                    |                                                                                                    |
| Select this option if you want to install or update TrueCrypt on this s                                                                                                    | ystem.                                                                                                    |
| <b>Extract</b><br>If you select this option, all files will be extracted from this package I<br>installed on the system. Do not select it if you intend to encrypt the<br>system drive. Selecting this option can be useful, for example, if you<br>TrueCrypt in so-called traveler (portable) mode. TrueCrypt does not<br>on the operating system under which it is run. After all files are extra<br>directly run the extracted file 'TrueCrypt.exe' (then TrueCrypt will ru<br>You can also move the extracted files to other computers. | but nothing will be<br>system partition or<br>J want to run<br>: have to be installed<br>acted, you can<br>Jn in traveler mode). |
| TrueCrypt Installer                                                                                                    |                                                                                                    |
| Help < Back M                                                                                                    | Vext > Cancel                                                                                                    |

• Mittels [Browse ...] suchen wir unseren USB-Stick (z.B. Wechseldatenträger (G:) ) und klicken anschließend auf [Extract]

| xtraction Options              |                                                     | -222       |
|--------------------------------|-----------------------------------------------------|------------|
| Here you can set various opt   | ions to control the extraction process,             |            |
| Please select or type the loc  | ration where you want to place the extracted files: |            |
| G:                             |                                                     | Browse     |
| If the specified folder does i | not exist, it will be automatically created.        | - <b>X</b> |
|                                | location when finished                              |            |
| Onen the destination I         |                                                     |            |
| I✓ Open the destination I      |                                                     |            |
| I✓ Open the destination I      |                                                     |            |

• Jetzt sollten wir die Meldung "All files have been successfully extracted ..." erhalten und klicken auf [OK]

| All files have been successfully ex                                                                                                    | tracted to the destination location.                                           | U DE |
|----------------------------------------------------------------------------------------------------|--------------------------------------------------------------------------------|------|
| Extracting G:\TrueCrypt User Gui<br>Extracting G:\License.txt<br>Extracting G:\TrueCrypt.exe<br>Extracting G:\TrueCrypt Format.e<br>Extracting G:\truecrypt.sys<br>Extracting G:\trueCrypt Setup<br>All files have | de.pdf<br>exe<br>nave been successfully extracted to the destination location. |      |
|                                                                                                    |                                                                                | ÷    |

• Wir beenden dieses Setup mit einem Klick auf [Finish]

| Extraction Complete<br>All files have been successfully extracted to the destination location.                                                                                                    |                                                                         |   |
|----------------------------------------------------------------------------------------------------|-------------------------------------------------------------------------|---|
|                                                                                                    | •                                                                       |   |
| Extracting G:\TrueCrypt User<br>Extracting G:\License.txt<br>Extracting G:\TrueCrypt.exe<br>Extracting G:\TrueCrypt Form<br>Extracting G:\truecrypt.sys<br>Extracting G:\truecrypt-x64.s<br>All files have been successfull | Guide.pdf<br>nat.exe<br>sys<br>y extracted to the destination location. | * |
|                                                                                                    |                                                                         |   |

• Wir laden von <u>www.truecrypt.org/localizations.php</u> die deutsche Benutzeroberfläche (langpack-de.zip) herunter.

| Georgian<br>ქართული      | 1.0.0 | Complete   | Download | Kakha Lomiashvili |
|--------------------------|-------|------------|----------|-------------------|
| German<br>Deutsch        | 0.1.0 | Incomplete | Download | Racoon            |
| Greek<br><b>Ελληνικά</b> | 1.0.0 | Complete   | Download | Βασίλης Κοσμίδης  |

• Wir entzippen diese Datei und kopieren/verschieben die entzippte Datei "Language.de.xml" zu den anderen, vorher extrahierten TrueCrypt-Dateien.

| Name 🔺                     | Größe    | Тур           |
|----------------------------|----------|---------------|
| E Language.de.xml          | 154 KB   | XML-Dokument  |
| License.txt                | 29 KB    | Textdokument  |
| TrueCrypt Format.exe       | 1.193 KB | Anwendung     |
| 📓 TrueCrypt User Guide.pdf | 774 KB   | PDF-XChange \ |
| TrueCrypt.exe              | 1.081 KB | Anwendung     |
| truecrypt.sys              | 219 KB   | Systemdatei   |
| truecrypt-x64.sys          | 225 KB   | Systemdatei   |

# 4. Anlegen eines verschlüsselten Daten-Containers

• Wir starten das Programm "TrueCryptFormat.exe" (gemischtsprachige Benutzeroberfläche) belassen die Wahl "Create a file-container" und klicken auf [Weiter].

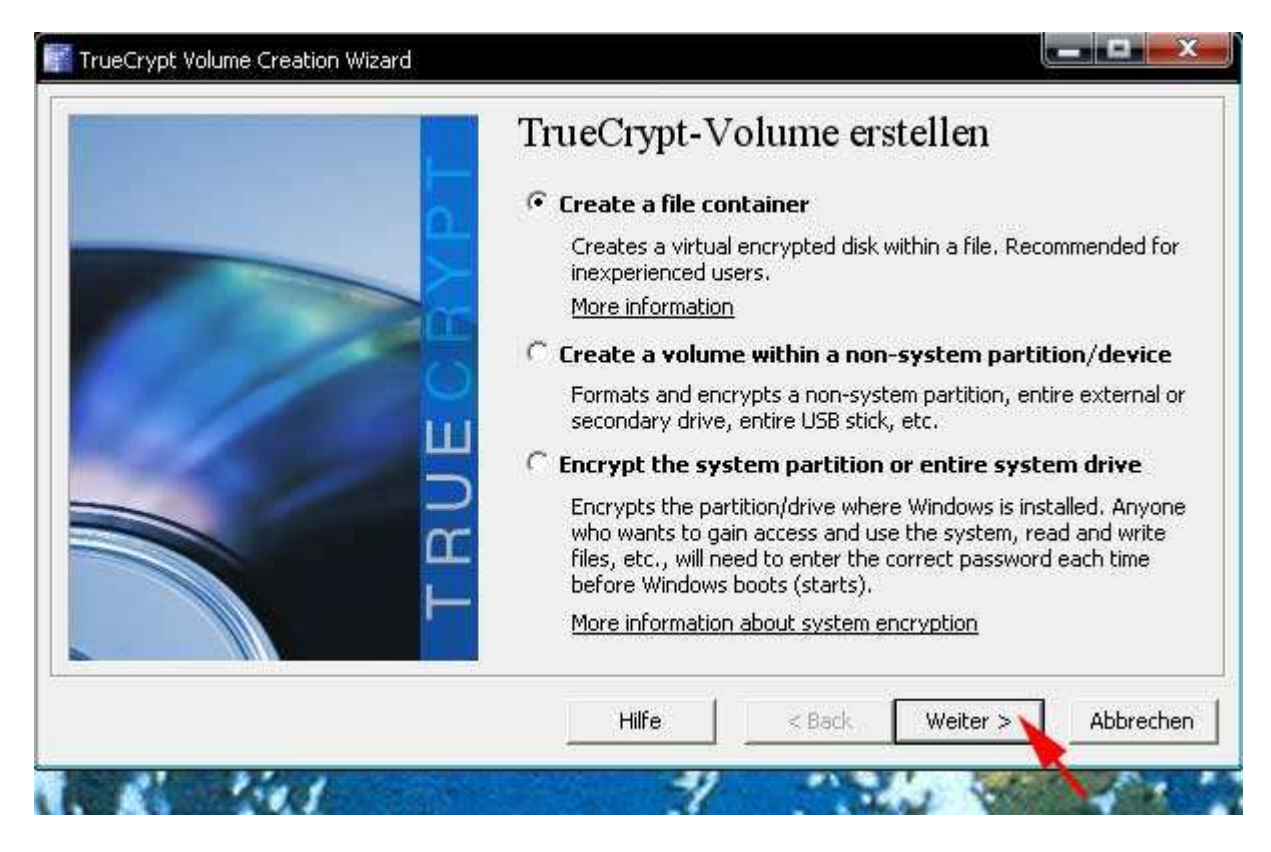

• Wir belassen den Volume-Type bei den voreingestellten Werten und klicken auf [Weiter].

| Volume Type                                                                                                    |
|----------------------------------------------------------------------------------------------------|
| Standard TrueCrypt volume                                                                                                    |
| Select this option if you want to create a normal TrueCrypt volume.                                                                                                    |
| C Hidden TrueCrypt volume                                                                                                    |
| It may happen that you are forced by somebody to reveal the<br>password to an encrypted volume. There are many situations<br>where you cannot refuse to reveal the password (for example,<br>due to extortion). Using a so-called hidden volume allows you to<br>solve such situations without revealing the password to your<br>volume. |
| More information about hidden volumes                                                                                                    |
| <br>Hilfe / Back Weiter > Abbrecher                                                                                                    |

# • Wir klicken auf [Datei ...]

| TrueCrypt Volume Creation Wizard | Volume-Speicherort                                                                                                    |
|----------------------------------|----------------------------------------------------------------------------------------------------|
| BUEGBU                           | <ul> <li>✓ ORTIME-Speicneroft</li> <li>Datei</li> <li>✓ Verlauf nicht speichern</li> <li>A TrueCrypt volume can reside in a file (called TrueCrypt container), which can reside on a hard disk, on a USB flash drive, etc. A TrueCrypt container is just like any normal file (it can be, for example, moved, copied and deleted as any normal file). Click 'Select File' to choose a filename for the container and to select the location where you wish the container to be created.</li> <li>WARNING: If you select an existing file, TrueCrypt will NOT encrypt it; the file be deleted and replaced with the newly created TrueCrypt container. You will be able to encrypt existing files (later on) by moving them to the TrueCrypt container that you are about</li> </ul> |
|                                  | to create now.<br>Hilfe < Back Weiter > Abbrechen                                                                                                    |

• ... und tragen in das Eingabefeld "Dateiname" einen beliebigen Dateinamen (z.B. "area51") ein. Anschließend klicken wir auf [Speichern] und auf [Weiter].

| Dateiname: | area51             | <b>•</b> | Speichern |
|------------|--------------------|----------|-----------|
| Dateityp:  | Alle Dateien (*.*) | •        | Abbreche  |

| TrueCrypt Volume Creation Wizard | Volume-Speicherort                                                                                                    |
|----------------------------------|----------------------------------------------------------------------------------------------------|
| TBUEGR                           | G:\area51       ■       Datei         ✓       Verlauf nicht speichern         A TrueCrypt volume can reside in a file (called TrueCrypt container), which can reside on a hard disk, on a USB flash drive, etc. A TrueCrypt container is just like any normal file (it can be, for example, moved, copied and deleted as any normal file). Click 'Select File' to choose a filename for the container and to select the location where you wish the container to be created.         WARNING: If you select an existing file, TrueCrypt will NOT encrypt it; the file be deleted and replaced with the newly created TrueCrypt container. You will be able to encrypt existing files (later on) by moving them to the TrueCrypt container that you are about to create now. |
|                                  | Hilfe < Back Weiter > Abbrechen                                                                                                    |

• Wir belassen die Verschlüsselungseinstellungen bei den voreingestellten Werten und klicken auf [Weiter].

|   | Verschlüsselungsalgor                                                    | ithmus                                                                                                 |                                                                        |
|---|--------------------------------------------------------------------------|----------------------------------------------------------------------------------------------------|------------------------------------------------------------------------|
|   | AES                                                                      |                                                                                                    | Test                                                                   |
|   | used by U.S. governr<br>classified information<br>128-bit block, 14 rour | ment departments and ag<br>up to the Top Secret leve<br>nds (AES-256). Mode of c<br><u>en über AES</u> | encies to protect<br>el. 256-bit key,<br>peration is XTS.<br>Benchmark |
| - | Hash-Algorithmus                                                         |                                                                                                    | )                                                                      |

• Wir tragen die gewünschte Volume-Größe (z.B. 500 MB) ein und klicken auf [Weiter].

| Volume-Größe                                                                                                    |
|----------------------------------------------------------------------------------------------------|
| 500 Скв Смв                                                                                                    |
| Please specify the size of the container to create.                                                                                                    |
| If you create a dynamic (sparse-file) container, this parameter will specify its maximum size.<br>Note that the minimum possible size of a FAT volume is 19 KB. The |
| minimum possible size of an NTFS volume is 2573 KB.                                                                                                    |
| Hilfe 🛛 < Back Weiter > 🔪 Abbrecher                                                                                                    |

• Wir geben ein möglichst langes Kennwort ein, bestätigen dieses, indem wir es ein zweites Mal eintragen und klicken auf [Weiter].

| Kennwort: ********************                                                                                                    |
|----------------------------------------------------------------------------------------------------|
| <br>Bestätigung: ***********************                                                                                                    |
| Schlüsseldat. verw. Schlüsseldateien.                                                                                                    |
| verwendet werden. Das Kennwort sollte keine Namen oder<br>Geburtstage enthalten, und nicht leicht erratbar sein. Ein gutes<br>Kennwort ist eine zufällige Kombination aus Groß- und<br>Kleinbuchstaben, Zahlen, und Sonderzeichen wie @ ^ = \$ * + etc |

• Wir belassen entweder die Volume-Format-Einstellungen bei den voreingestellten Werten oder ändern z.B. das Dateisystem auf NTFS und klicken auf [Formatieren].

| Volume-Format                                                                                                    |           |
|----------------------------------------------------------------------------------------------------|-----------|
| Zufallswerte: A8D608742A7463932E110EE0958EAF09<br>Headerschlüssel:<br>Hauptschlüssel:                                                                                                    | <b>v</b>  |
| Erled.     Geschw.     Rest                                                                                                    | n         |
| IMPORTANT: Move your mouse as randomly as possible within the<br>window. The longer you move it, the better. This significantly<br>increases the cryptographic strength of the encryption keys. The<br>click Format to create the volume. | nis<br>en |
| Hilfe < Back Formatieren Abbre                                                                                                    | chei      |

• Jetzt sollten wir die Meldung "Das TrueCrypt-Volume wurde erfolgreich erstellt" erhalten und klicken auf [OK].

| Dateisystem FAT - Cluster Vorgabe - Dynamisch                                                                                                    |
|----------------------------------------------------------------------------------------------------|
| Zufallswerte: 3461D34E351B852CB7BC974AB74E7339<br>Headerschlüssel: 04BE8C10B44A349DFCB8FF3C1F42E2D8<br>Hauptschlüssel: FAE03649F14169D93B35B3BF50BA050D |
| Abbrechen TrueCrypt Volume Creation Wizard                                                                                                    |
| Das TrueCrypt-Volume wurde erfolgreich erstellt.                                                                                                    |
|                                                                                                    |

 Wir beenden das Anlegen von verschlüsselten Daten-Containern mit einem Klick auf [Beenden].

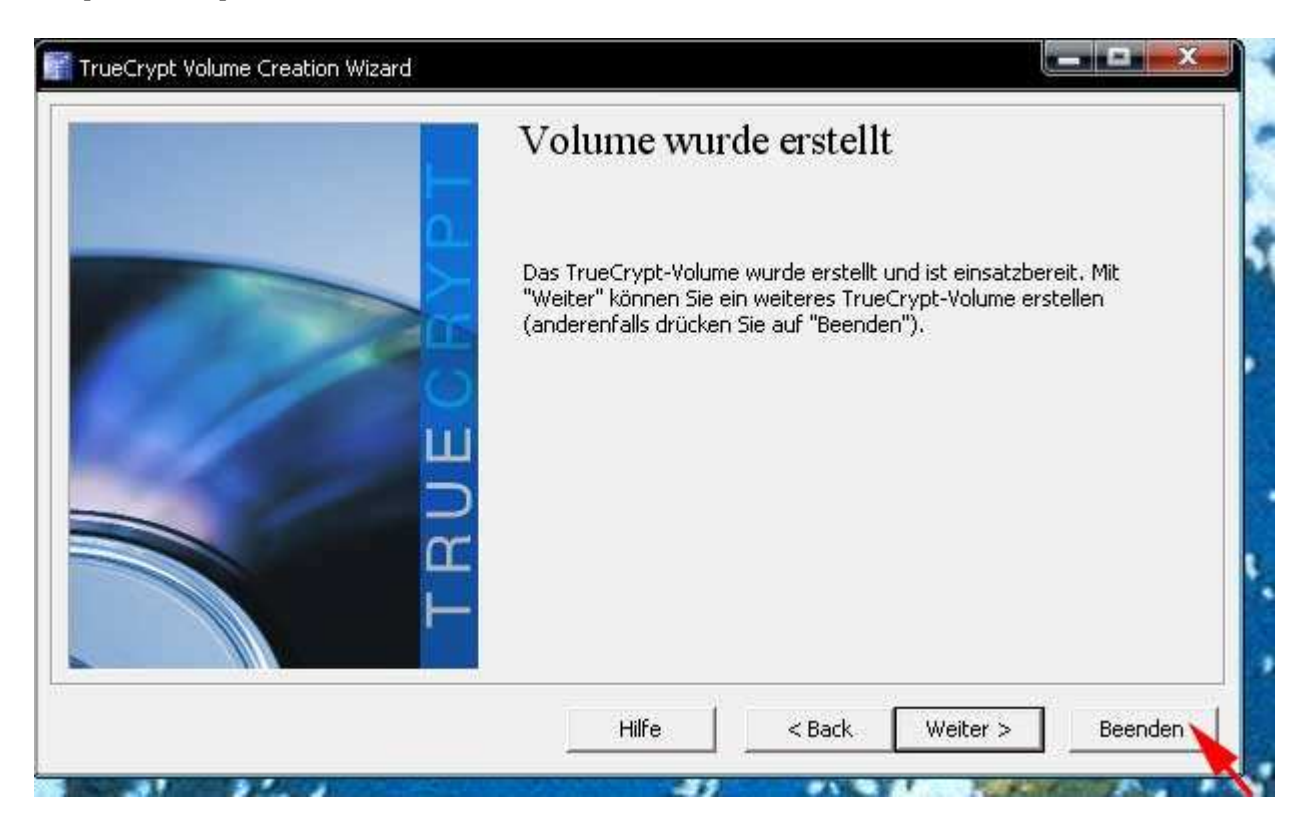

Alle Schritte bis hierher müssen nur beim ersten Mal durchgeführt werden. Ab jetzt beginnt die normale Arbeit mit dem verschlüsselten Daten-Container und die folgenden Schritte sind jedes Mal durchzuführen.

#### 5. Einbinden (mounten) des verschlüsselten Daten-Containers

• Wir ziehen mit gedrückter linker Maustaste den angelegten Datencontainer (z.B. "area51") auf die Programm-Datei "TrueCrypt.exe" und lassen die Maustaste los, sobald sich der Pfeil über dem Dateinamen "TrueCrypt.exe" befindet.

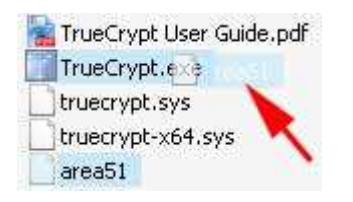

• Wir wählen einen freien Laufwerksbuchstaben (z.B. "V") und klicken auf [Einbinden].

|              | rypu                 |                                          |          |               |       |                 | Sand Hard Street                           |          |
|--------------|----------------------|------------------------------------------|----------|---------------|-------|-----------------|--------------------------------------------|----------|
| lumes        | System               | Schlüsseldateier                         | i Extras | Einstellungen | Hilfe |                 | Hom                                        | epag     |
| LW           | Volume               |                                          |          |               | Größe | Verschlüsselung | gsalg. Typ                                 |          |
| ۵L:          |                      |                                          |          |               |       |                 |                                            | 1        |
| ≦≫M:<br>≤≫N: |                      |                                          |          |               |       |                 |                                            |          |
| •P:          |                      |                                          |          |               |       |                 |                                            |          |
| Q;<br>→ R;   |                      |                                          |          |               |       |                 |                                            |          |
| • S:         |                      |                                          |          |               |       |                 |                                            |          |
| T:<br>Contra |                      |                                          |          |               |       |                 |                                            |          |
| ٧:           | 1000                 |                                          |          |               |       |                 |                                            |          |
| W:           |                      |                                          |          |               |       |                 |                                            |          |
| - Q.         |                      | •                                        |          |               |       |                 |                                            |          |
| - ri         |                      |                                          |          |               |       |                 |                                            | 6        |
| - ri         |                      |                                          |          |               |       |                 |                                            | jii      |
| • r;         | Volume ers           | stellen                                  |          | Eigenschafte  | m     | Ci              | sche sicher lösche                         |          |
|              | Volume ers           | stellen                                  |          | Eigenschafte  | n     | Ci              | ache sicher lösche                         | an l     |
| Volum        | Volume ers           | stellen                                  | 1        | Eigenschafte  | n     | C               | ache sicher lösche                         | n j      |
| Volum        | Volume ers           | stellen                                  | ļ        | Eigenschafte  | n     | C               | ache sicher lösche<br>Datei                | n []     |
| -Volum       | Volume ers<br>e<br>G | stellen<br>:\area51<br>Verlauf nicht spe |          | Eigenschafte  | n     |                 | ache sicher lösche<br>Datei<br>Datenträger | 29<br>20 |
| Volum        | Volume ers<br>e<br>G | stellen<br>:\area51<br>Verlauf nicht spe |          | Eigenschafte  | n     |                 | ache sicher lösche<br>Datei<br>Datenträger | n ]      |

• Wir geben unser "Volume-Kennwort" ein und klicken auf [OK].

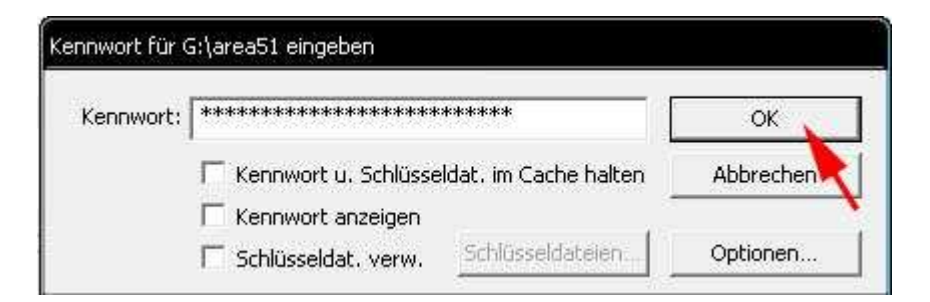

• Wir schließen nun auch diese TrueCrypt-Dialogbox mittels [Beenden].

| Truec        | rypt                      |                                            |        |               |        |             |                          | الثالا               | ×    |
|--------------|---------------------------|--------------------------------------------|--------|---------------|--------|-------------|--------------------------|----------------------|------|
| olumes       | System                    | Schlüsseldateien                           | Extras | Einstellungen | Hilfe  |             |                          | Home                 | page |
| LW           | Volume                    |                                            |        |               | Größe  | Verschlüsse | lungsalg,                | Тур                  |      |
| ⇒k:<br>⇒L;   |                           |                                            |        |               |        |             |                          |                      |      |
| ≤ M:<br>≤ N: |                           |                                            |        |               |        |             |                          |                      |      |
| ←P:          |                           |                                            |        |               |        |             |                          |                      |      |
| ⇒Q:<br>SR:   |                           |                                            |        |               |        |             |                          |                      |      |
| S:           |                           |                                            |        |               |        |             |                          |                      | 1    |
| ωŪ:          |                           |                                            |        |               |        |             |                          |                      |      |
|              | G:\area                   | 51                                         |        |               | 499 MB | AES         |                          | Normal               |      |
| ۰X:          |                           |                                            |        |               |        |             |                          |                      |      |
| Sec. Str. 1  |                           |                                            |        |               |        |             |                          |                      |      |
| <b>ω</b> γ:  |                           |                                            |        |               |        |             |                          |                      | •    |
| <b>Φ</b> Υ:  | Volume er:                | stellen                                    | ļ      | Eigenschafte  | :n     |             | Cache sic                | her löschen          | •    |
| Y:           | Volume er:<br>e           | stellen                                    |        | Eigenschafte  | :n     |             | Cache sic                | her löscher          |      |
| -Volum       | Volume er:<br>e           | stellen                                    |        | Eigenschafte  | n      |             | ,Cache sic               | ther löschen<br>stei |      |
| volum        | Volume er:<br>e<br>G<br>V | stellen<br>:\area51<br>Verlauf nicht speic | hern   | Eigenschafte  | n      |             | Cache sic<br>Da<br>Daten | her löschen<br>stei  |      |

Das Programm selbst wird damit NICHT beendet. Es läuft ab jetzt im Hintergrund und verschlüsselt bzw. entschlüsselt unsere Daten im TrueCrypt-Datencontainer. Kontrollieren können wir das in der XP-Taskleiste bei den Tray-Icons am blauen TrueCrypt-Symbol. (Ein Mausklick darauf würde wieder die soeben geschlossene Dialog-Box öffnen.)

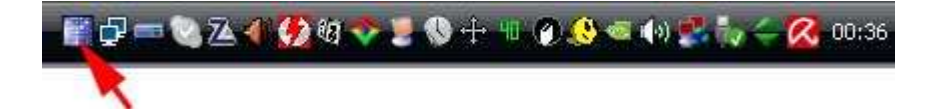

# 6. Arbeiten mit dem verschlüsselten Daten-Container

- Wir öffnen den "XP-Arbeitsplatz" und sollten hier ein neues Laufwerk (z.B. "Lokaler Datenträger (V:)") finden.
- Dieses neue "verschlüsselte Laufwerk" können wir ab sofort, wie jedes andere normale Laufwerk, zum Speichern und Lesen von Daten verwenden.
- Aber Achtung! Wir sollten nur Kopien von Daten in verschlüsselten Daten-Containern speichern. (Siehe unten die FAQs)

# 7. Trennen (unmounten) des verschlüsselten Daten-Containers

• Wir klicken in der "XP-Taskleiste" auf das "TrueCrypt-Trayicon"

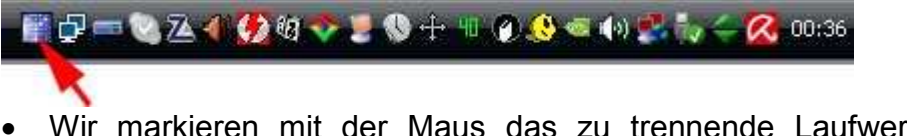

• Wir markieren mit der Maus das zu trennende Laufwerk, klicken auf [Trennen] und beenden schließlich TrueCrypt mittels Klick auf [Beenden].

| LW         Volume         Grö           K:         L;         M:         M:           M:         N:         P:         Q:           Q:         R:         S:         T:           U:         V:         G:\area51         499 I           W:         X:         Y:         499 I | ße Verschlüsselungsa<br>MB AES | alg. Typ ^        |
|----------------------------------------------------------------------------------------------------|--------------------------------|-------------------|
| M:<br>N:<br>P:<br>Q:<br>R:<br>S:<br>T:<br>U:<br>V: G:\area51<br>W:<br>X:<br>Y:                                                                                                    | MB AES                         | E<br>Normal       |
|                                                                                                    |                                | •                 |
| Volume erstellen Eigenschaften<br>Volume<br>G:\area51                                                                                                    |                                | ne sicher löschen |
| Verlauf nicht speichern VolOper.                                                                                                    | stionen                        | Patenträger       |

# 8. Was haben wir nun davon?

- Wir können unseren USB-Stick getrost verlieren, stehlen lassen oder im Garantiefall dem Händler zurückgeben.
- Alle Daten, die im verschlüsselten Daten-Container gespeichert wurden, können nur mehr mit TrueCrypt und unserem Volume-Kennwort gelesen werden.
- Bei Verlust oder Diebstahl haben wir lediglich einen finanziellen Schaden, aber keinen moralischen und können auch nicht gesetzlich belangt werden.
- Wir trinken nun entspannt einen Schluck Kaffee und freuen uns.

# 9. FAQs

- F: Ich habe das Volume-Kennwort vergessen, wie ... ?
- A: Dann "vergessen" wir auch die verschlüsselten Daten.
- F: Ich habe den USB-Stick unsachgemäß entfernt und die Daten-Container-Datei ist beschädigt, wie ... ?
- A: Dann sind auch die verschlüsselten Daten beschädigt und nicht mehr herstellbar.
- F: Muss man vor dem Entfernen des USB-Sticks mittels "Hardware sicher entfernen" den Daten-Container trennen (unmounten)?

A: Ja.

- F: Muss man vor dem Herunterfahren des PCs den Daten-Container trennen (unmounten)?
- A: Nein. Das macht TrueCrypt bzw. das Betriebssystem automatisch.
- F: Funktioniert das ganze nur auf einen USB-Stick?
- A: Man kann auf jedem Datenträger (PC-Festplatte, Notebook-Festplatte, CD, DVD, etc.) einen verschlüsselten Daten-Container anlegen und einbinden. Auch wenn man anstatt eines USB-Sticks ein beliebiges Laufwerk oder einen beliebigen Ordner z.B. auf der Festplatte wählt, kann man die vorliegende Anleitung verwenden.
- F: Funktioniert das ganze auch ohne Administratorenrechte?
- A: Ja. Allerdings muss der Administrator vorher TrueCrypt "installieren".
- F: Kann man mit einer Kopie oder einem Backup der Daten-Container-Datei arbeiten? A: Ja.
- F: Kann die Daten-Container-Datei über einen UNC-Pfad (z.B. \\meinserver\schule\area51) eingebunden werden?
- A: Ja. Das TrueCrypt-Programm muss aber von einem lokalen Laufwerk (z.B. U:\TrueCrypt\TrueCrypt.exe) gestartet werden.
- F: Sind in dieser Anleitung alle Funktionen von TrueCrypt beschrieben?
- A: Nein, nur ein Bruchteil.
- F: Wo kann ich mein Wissen über TrueCrypt vertiefen?
   A: Mittels der original "TrueCrypt User Guide.pdf" und z.B. auf <a href="http://de.wikipedia.org/wiki/TrueCrypt">http://de.wikipedia.org/wiki/TrueCrypt</a> <a href="http://www.truecrypt.org/fag.php">http://www.truecrypt.org/fag.php</a>